## **RIH – CT MANDIBLE PANOREX GE LIGHTSPEED VCT PROTOCOL**

## Application: dental evaluation of mandible fracture

| Position/Landmark                                                                                                    | Supine head first or feet first<br>Zero at outer capthus of eve                                                                  |                                                       |                                                       |                          |                                                                |
|----------------------------------------------------------------------------------------------------|----------------------------------------------------------------------------------------------------|-------------------------------------------------------|-------------------------------------------------------|--------------------------|----------------------------------------------------------------|
| Topogram Direction                                                                                                    | Craniocaudal                                                                                                    |                                                       |                                                       |                          |                                                                |
| Respiratory Phase                                                                                                    | Any                                                                                                    |                                                       |                                                       |                          |                                                                |
| Scan Type                                                                                                    | Helical                                                                                                    |                                                       |                                                       |                          |                                                                |
| KV / mA / Rotation time (sec)<br>Pitch / Speed (mm/rotation)<br>Noise Index / ASiR / Dose Reduction                                                                            | 120kv / smart mA (50-330) / 0.4 sec<br>0.98:1 , 39.37<br>10 / 20 / 20%                                                           |                                                       |                                                       |                          |                                                                |
| Detector width x Rows = Beam<br>Collimation                                                                                                    | 0.625mm x $64 = 40$ mm                                                                                                    |                                                       |                                                       |                          |                                                                |
| Average Tube Output                                                                                                    | ctdi – 4.5 mGy<br>dlp – 75 mGy.cm                                                                                                |                                                       |                                                       |                          |                                                                |
| Helical Set<br>Slice Thickness/ Spacing<br>Algorithm<br>Recon Destination                                                                                                    | recon<br>1<br>2                                                                                                    | body<br>part<br><b>mandible bone</b><br>thin mandible | thickness/<br>spacing<br>2.5mm x 2.5mm<br>.6mm x .6mm | algorith<br>bone<br>bone | recon<br><u>m destination .</u><br>pacs<br>for dmpr, terarecon |
| Scan Start / End Locations<br>DFOV                                                                                                    | 2 cm superior to the tmj<br>1 cm inferior from the chin<br>18 cm<br>decrease appropriately                                       |                                                       |                                                       |                          |                                                                |
| IV Contrast Volume / Type / Rate                                                                                                    |                                                                                                    |                                                       |                                                       |                          |                                                                |
| Scan Delay                                                                                                    |                                                                                                    |                                                       |                                                       |                          |                                                                |
| 2D/3D Technique Used                                                                                                    | DMPR of <b>2.5mm x 2.5mm coronal mandible</b> series (auto-batch off), average mode, auto transferred to PACS                    |                                                       |                                                       |                          |                                                                |
| <b>Comments:</b> Recon 2 is a thin bone algorithm for reformats and TeraRecon. A panorex image and a 3d image of the mandible should be created in TeraRecon and sent to pacs. |                                                                                                    |                                                       |                                                       |                          |                                                                |
| Images required in PACS                                                                                                    | Scouts, 2.5mm x 2.5mm axial mandible bone, 2.5mm x 2.5mm coronal mandible bone, panorex image, 3d of mandible image, Dose Report |                                                       |                                                       |                          |                                                                |

## **RIH – CT MANDIBLE PANOREX GE LIGHTSPEED VCT PROTOCOL**

## Application: dental evaluation of mandible fracture

- Right click thin data, select Open ThinClient
- Select CPR
- Select Create Mode
- Adjust Window/Level and Symmetry
- Drop curve points by Control Left Click
- Hit Smooth CPR Line button
- Select Review Mode
- Turn Axial into 3D VR by Right Click
- Hit Output then Review to bring up 3D options
- Go to Slab and check off Slab and Half Space
- Turn Visible CrossSection Line off
- Mouse Wheel down 3D until all of mandible is visible
- Turn Visible CrossSection Line on and adjust curve points on the 3D with Control Left Click, if needed
- Turn Visible CrossSection Line off
- Pan/Zoom 3D and capture it by hitting C
- Window/Level and Pan/Zoom Panorex and capture it by hitting C key
- Go to Output Tab
- Select DICOM Server
- Select GEPACS, hit OK

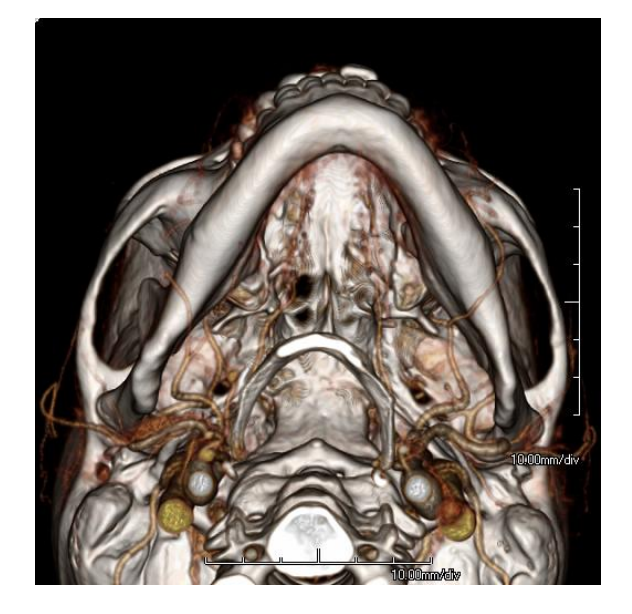

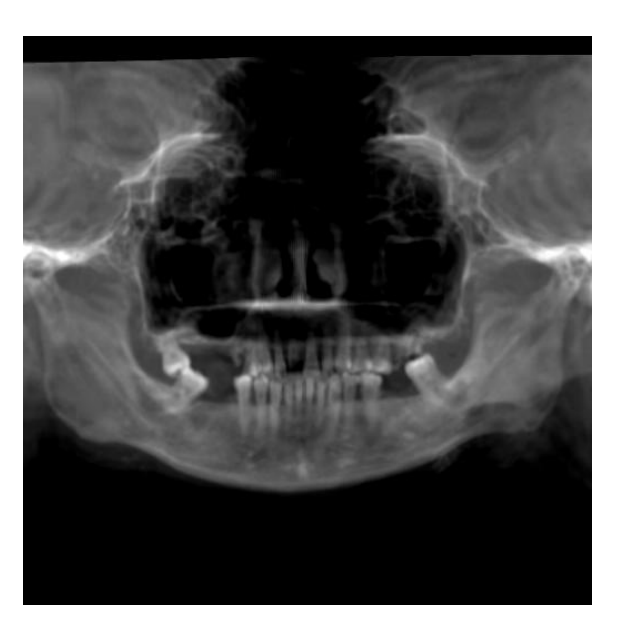